Using the online 7029

## Start at the National web page, <u>http://www.cgaux.org/</u>

## Click on "7029 WEBFORM"

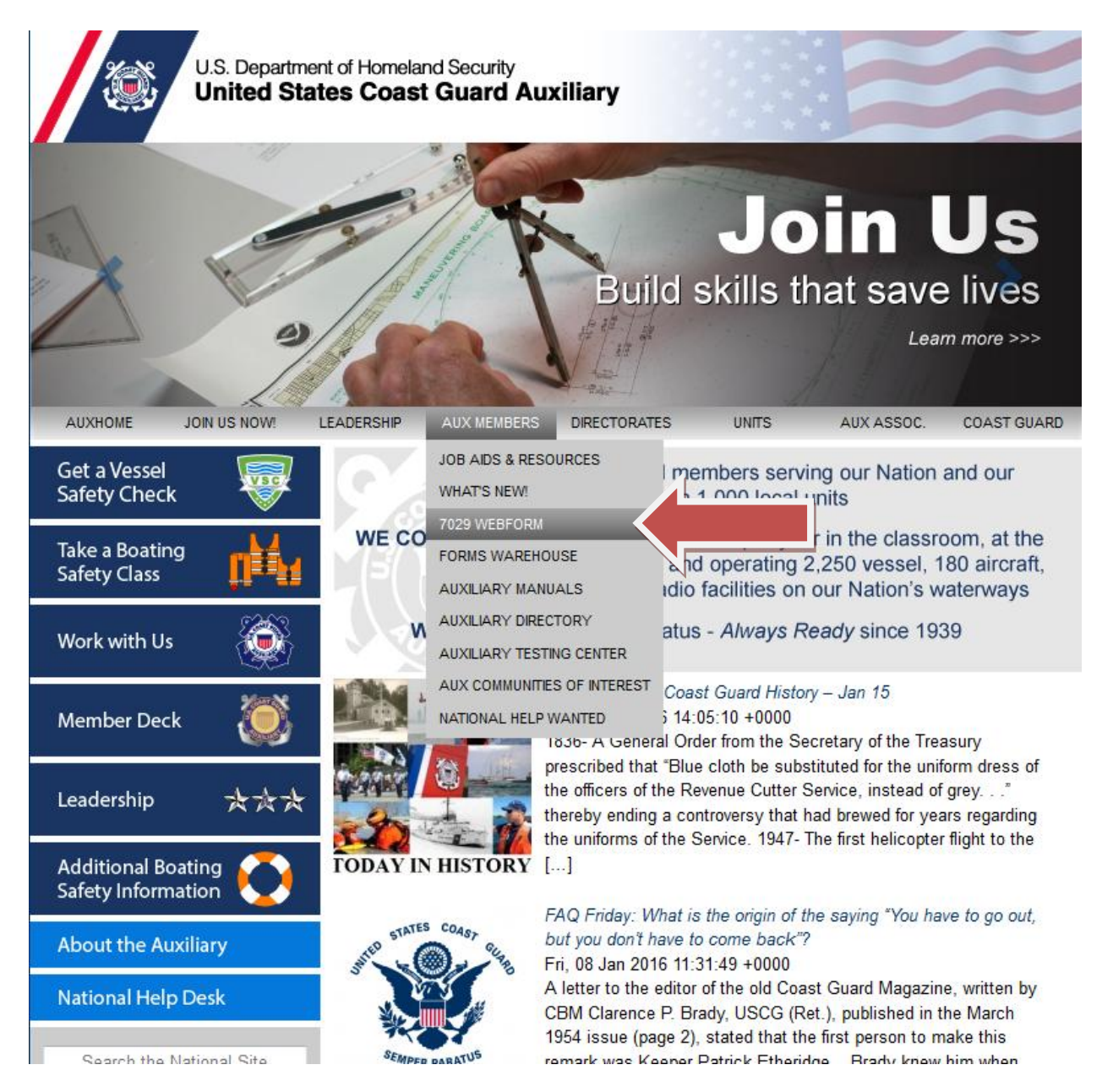

Enter your member number and password (same as other AUX pages) and click "Log In"

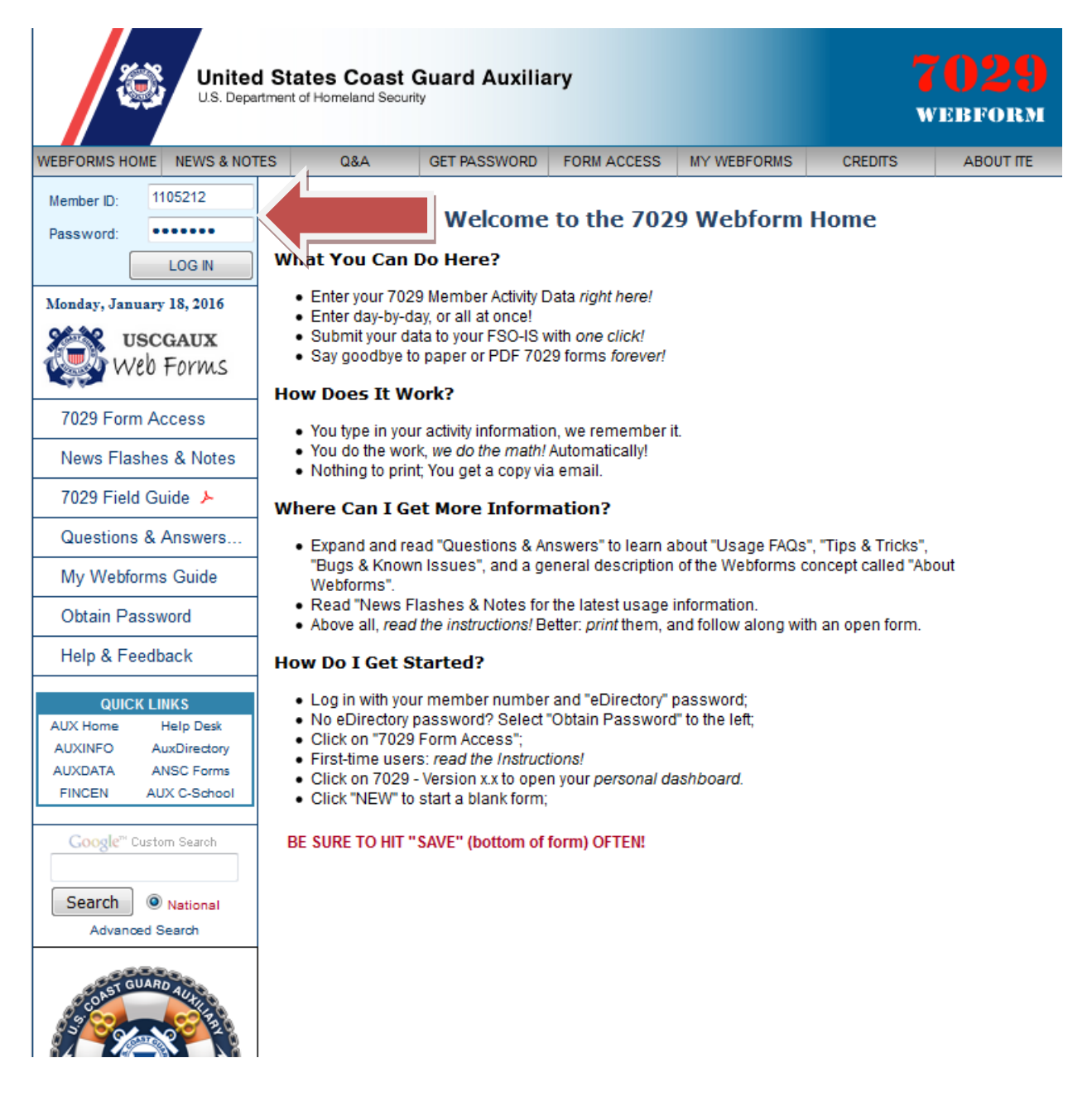

## Click on "7029 Form Access", then click on "7029 – Version 1.1"

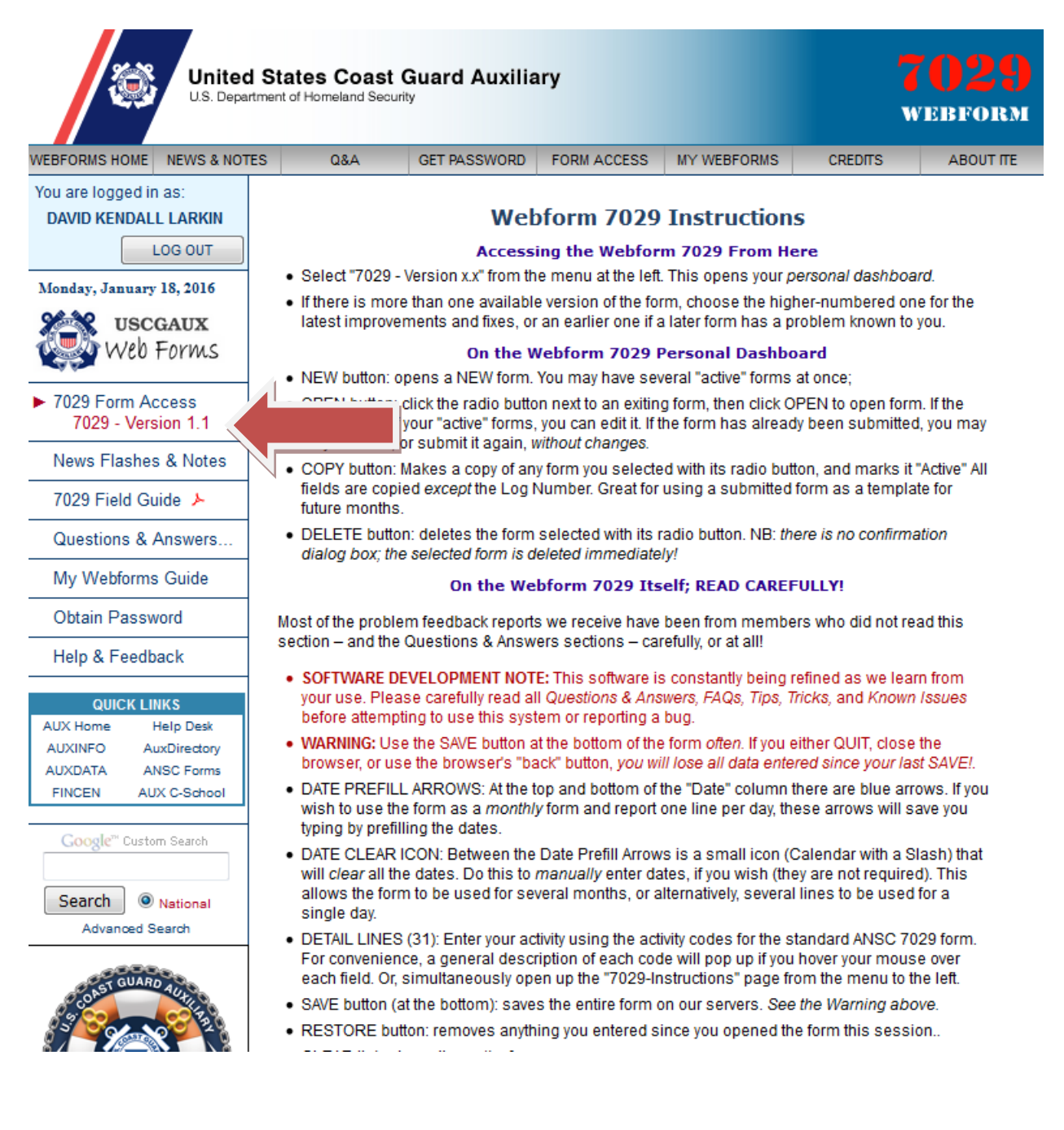

You will now be on your "dashboard". If this is your first time click the "New" button on the bottom to start a new report, otherwise select the month you want and click "open".

| WEBFORMS HOME NEWS & NOTE                                                       | S Q&A GET PASSWORD FORM ACCESS MY                                                                                                    | WEBFORMS CREDITS ABOUT ITE                                                                            |  |  |  |  |  |  |
|---------------------------------------------------------------------------------|----------------------------------------------------------------------------------------------------|----------------------------------------------------------------------------------------------------|--|--|--|--|--|--|
| You are logged in as:<br>DAVID KENDALL LARKIN                                   | 7029 Dashboard for DAVID                                                                                                    | KENDALL LARKIN                                                                                        |  |  |  |  |  |  |
| LOG OUT<br>Monday, January 18, 2016<br>USCGAUX<br>Web Forms<br>7029 Form Access | You have 26 7029 reports on file. Click "NEW to st<br>existing report and click "OPEN", or "COPY". COPY<br>the data from an old one.<br>NOTE: You may only edit 7029 reports with a statu | art a new report, or choose an<br>Y creates a NEW report by copying<br>Is of "Active"; reports marked |  |  |  |  |  |  |
| News Flashes & Notes                                                            | "Submitted" may only be viewed/printed, copied, or resubmitted without change.                                                                                                    |                                                                                                    |  |  |  |  |  |  |
| 7029 Field Guide 🗡                                                              |                                                                                                    |                                                                                                    |  |  |  |  |  |  |
| Questions & Answers                                                             | <ul> <li>18 JAN 16 Jan 2016</li> </ul>                                                                                                    | ACTIVE                                                                                                |  |  |  |  |  |  |
| My Webforms Guide                                                               | 02 JAN 16 December 2015                                                                                                    | SUBMITTED                                                                                             |  |  |  |  |  |  |
| Obtain Decouved                                                                 | 01 DEC 15 November 2015                                                                                                    | SUBMITTED                                                                                             |  |  |  |  |  |  |
| Obtain Password                                                                 | 01 NOV 15 October 2015                                                                                                    | SUBMITTED                                                                                             |  |  |  |  |  |  |
| Help & Feedback                                                                 | 06 OCT 15 September 2015                                                                                                    | SUBMITTED                                                                                             |  |  |  |  |  |  |
|                                                                                 | 02 SEP 15 August 2015                                                                                                    | SUBMITTED                                                                                             |  |  |  |  |  |  |
| QUICK LINKS<br>AUX Home Help Desk                                               | O 3 AUG 15 July 2015                                                                                                    | SUBMITTED                                                                                             |  |  |  |  |  |  |
| AUXINFO AuxDirectory                                                            | © 01 JUL 15 June 2015                                                                                                    | SUBMITTED                                                                                             |  |  |  |  |  |  |
| AUXDATA ANSC Forms                                                              | © 02 JUN 15 May 2015                                                                                                    | SUBMITTED                                                                                             |  |  |  |  |  |  |
| FINCEN AUX C-School                                                             | O 01 MAY 15 April 2015                                                                                                    | SUBMITTED                                                                                             |  |  |  |  |  |  |
| Coogle <sup>m</sup> Curtern Search                                              | © 01 APR 15 March 2015                                                                                                    | SUBMITTED                                                                                             |  |  |  |  |  |  |
| Google Custom Search                                                            | © 02 MAR 15 February 2015                                                                                                    | SUBMITTED                                                                                             |  |  |  |  |  |  |
|                                                                                 | © 02 FEB 15 January 2015                                                                                                    | SUBMITTED                                                                                             |  |  |  |  |  |  |
| Search   National                                                               | 01 JAN 15 December 2014                                                                                                    | SUBMITTED                                                                                             |  |  |  |  |  |  |
| Advanced Search                                                                 | © 01 DEC 14 November 2014                                                                                                    | SUBMITTED                                                                                             |  |  |  |  |  |  |
| - 0 <sup>000</sup> 0                                                            | © 02 NOV 14 October 2014                                                                                                    | SUBMITTED                                                                                             |  |  |  |  |  |  |
| COAST GUARD AUT                                                                 | O 02 OCT 14 September 2014                                                                                                    | SUBMITTED                                                                                             |  |  |  |  |  |  |
|                                                                                 | 01 SEP 14 August 2014                                                                                                    | SUBMITTED                                                                                             |  |  |  |  |  |  |
|                                                                                 | © 01 AUG 14 July 2014                                                                                                    | SUBMITTED                                                                                             |  |  |  |  |  |  |
|                                                                                 | © 01 JUL 14 June 2014                                                                                                    | SUBMITTED                                                                                             |  |  |  |  |  |  |
| Ba Co Co Bog                                                                    | © 01 JUN 14 May 2014                                                                                                    | SUBMITTED                                                                                             |  |  |  |  |  |  |
| THOW TECHNOLOGY                                                                 | O 01 MAY 14 April 2014                                                                                                    | SUBMITTED                                                                                             |  |  |  |  |  |  |
|                                                                                 | © 01 APR 14 March 2014                                                                                                    | SUBMITTED                                                                                             |  |  |  |  |  |  |
|                                                                                 | 01 MAR 14 Feb 2014                                                                                                    | SUBMITTED                                                                                             |  |  |  |  |  |  |
|                                                                                 | 01 FEB 14 Jan 20-                                                                                                    | SUBMITTED                                                                                             |  |  |  |  |  |  |
|                                                                                 | 02 JAN 1                                                                                                    | SUBMITTED                                                                                             |  |  |  |  |  |  |
|                                                                                 | NEW OPEN COPY DELETE                                                                                                    |                                                                                                    |  |  |  |  |  |  |

This is the actual form. You just click in the boxes and enter your hours, miles and expenses. The mission description box is for your use however you want to use it. The form automatically totals everything up.

| DEP<br>HON<br>U. S<br>7029     | ARTMEN<br>MELAND<br>5. Coast (<br>9 Webfor | IT OF<br>SECURITY<br>Guard<br>m (03/11) | U. S. Coast Guard Auxiliary<br>MEMBER ACTIVITY WORKSHEET<br>Use this form to report activities not reported on any other AUXDATA form. |                                               |            |                        |                                   |     |     |     |     |  |  |  |
|--------------------------------|--------------------------------------------|-----------------------------------------|----------------------------------------------------------------------------------------------------|-----------------------------------------------|------------|------------------------|-----------------------------------|-----|-----|-----|-----|--|--|--|
| Section 1 – Member Information |                                            |                                         |                                                                                                    |                                               |            |                        |                                   |     |     |     |     |  |  |  |
| DAV                            | 'ID KEND                                   | ALL LARKIN Distri                       | ct 130, Flotilla 04-04                                                                                                    | dlarkinrn@gmail.com, david.larkin@cgauxnet.us |            |                        |                                   |     |     |     |     |  |  |  |
| Sec                            | tion 2 –                                   | Activity Informatio                     | Check to Show/Enter Details:                                                                                                    |                                               |            |                        |                                   |     |     |     |     |  |  |  |
| TEM                            |                                            |                                         | (42 CHARACTERS MAXIMUM)                                                                                                    |                                               | NON-REIMB. |                        | HOURS PER MISSION CATEGORY        |     |     |     |     |  |  |  |
| IT EM                          |                                            | MISSION DESCRIPTION                     |                                                                                                    |                                               | MILES      | EXPENSE                | 99A                               | 99B | 99C | 99D | 99E |  |  |  |
| 1                              |                                            |                                         |                                                                                                    |                                               |            |                        |                                   |     |     |     |     |  |  |  |
| 2                              | 02JAN                                      | Flotilla 45 COW, Pre                    | p for speaking                                                                                                    |                                               | 186        |                        | 9                                 |     |     |     |     |  |  |  |
| 3                              | 03JAN                                      | DCDR, prep for COW                      | 1                                                                                                    |                                               |            |                        | 3                                 |     |     |     |     |  |  |  |
| 4                              | 04JAN                                      | DCDR, travel to Stati                   | ion PA                                                                                                    |                                               | 12         |                        | 4                                 |     |     |     |     |  |  |  |
| 5                              | 05JAN                                      | DCDR, prep for COW                      | /, emails                                                                                                    |                                               |            |                        | 2                                 |     |     |     |     |  |  |  |
| 6                              | 06JAN                                      | DCDR, SO-OP                             |                                                                                                    |                                               |            |                        | 1                                 |     |     |     |     |  |  |  |
| 7                              | 07JAN                                      | Fellowship, DCDR                        |                                                                                                    |                                               | 8          | 15                     | 3                                 |     |     |     |     |  |  |  |
| 8                              | 08JAN                                      | Prep for COW, pick u                    | up flags                                                                                                    |                                               | 100        |                        | 6                                 |     |     |     |     |  |  |  |
| 9                              | 09JAN                                      | Division COW                            |                                                                                                    |                                               | 140        | 15                     | 10                                |     |     |     |     |  |  |  |
| 10                             |                                            |                                         |                                                                                                    |                                               |            |                        |                                   |     |     |     |     |  |  |  |
| 11                             | 11JAN                                      | BC-RSP                                  |                                                                                                    |                                               |            |                        | 3                                 |     |     |     |     |  |  |  |
| 12                             |                                            |                                         |                                                                                                    |                                               |            |                        |                                   |     |     |     |     |  |  |  |
| 13                             |                                            |                                         |                                                                                                    |                                               |            |                        |                                   |     |     |     |     |  |  |  |
| 14                             | 14JAN                                      | Fellowship                              |                                                                                                    |                                               | 8          | 15                     | 3                                 |     |     |     |     |  |  |  |
| 15                             | 15JAN                                      | DCDR, FSO-OP                            |                                                                                                    |                                               |            |                        | 1                                 |     |     |     |     |  |  |  |
| 16                             | 16JAN                                      | Flotilla meeting, DCD                   | )R                                                                                                    |                                               | 11         | 16                     | 6                                 |     |     |     |     |  |  |  |
| 17                             | 17JAN                                      | DCDR                                    |                                                                                                    |                                               |            |                        | 4                                 |     |     |     |     |  |  |  |
| 18                             |                                            |                                         |                                                                                                    |                                               |            |                        |                                   |     |     |     |     |  |  |  |
| 19                             |                                            |                                         |                                                                                                    |                                               |            |                        |                                   |     |     |     |     |  |  |  |
| 20                             |                                            |                                         |                                                                                                    |                                               |            |                        |                                   |     |     |     |     |  |  |  |
| 21                             |                                            |                                         |                                                                                                    |                                               |            |                        |                                   |     |     |     |     |  |  |  |
| 22                             |                                            |                                         |                                                                                                    |                                               |            |                        |                                   |     |     |     |     |  |  |  |
| 23                             |                                            |                                         |                                                                                                    |                                               |            |                        |                                   |     |     |     |     |  |  |  |
| 24                             |                                            |                                         |                                                                                                    |                                               |            |                        |                                   |     |     |     |     |  |  |  |
| 25                             |                                            |                                         |                                                                                                    |                                               |            |                        |                                   |     |     |     |     |  |  |  |
| 26                             |                                            |                                         |                                                                                                    |                                               |            |                        |                                   |     |     |     |     |  |  |  |
| 27                             |                                            |                                         |                                                                                                    |                                               |            |                        |                                   |     |     |     |     |  |  |  |
| 28                             |                                            |                                         |                                                                                                    |                                               |            |                        |                                   |     |     |     |     |  |  |  |
| 29                             |                                            |                                         |                                                                                                    |                                               |            |                        |                                   |     |     |     |     |  |  |  |
| 30                             |                                            |                                         |                                                                                                    |                                               |            |                        |                                   |     |     |     |     |  |  |  |
| 31                             |                                            |                                         |                                                                                                    |                                               |            |                        |                                   |     |     |     |     |  |  |  |
| Ø                              | <b>+ +</b>                                 |                                         |                                                                                                    | TOTALS:                                       | 465        | \$61.00                | 55                                | 0   | 0   | 0   | 0   |  |  |  |
| Sec                            | Section 3 – Submission Information         |                                         |                                                                                                    |                                               |            |                        | Last saved: 18 Jan 2016 00:46:21Z |     |     |     |     |  |  |  |
| 18 JAN 2016 NOTES: Jan 2016    |                                            |                                         |                                                                                                    |                                               |            | LOG NUMBER: (OPTIONAL) |                                   |     |     |     |     |  |  |  |

When you are done be sure to click the "save" button before you "Quit".

| 29                                                         |                   |  |                  |                                |    |         |                                            |                                   |    |   |   |   |   |  |  |
|------------------------------------------------------------|-------------------|--|------------------|--------------------------------|----|---------|--------------------------------------------|-----------------------------------|----|---|---|---|---|--|--|
| 30                                                         |                   |  |                  |                                |    |         |                                            |                                   |    |   |   |   |   |  |  |
| 31                                                         |                   |  |                  |                                |    |         |                                            |                                   |    |   |   |   |   |  |  |
| 🚿 🗢 🔿                                                      |                   |  |                  |                                |    | TOTALS: | 465                                        | \$61.00                           | 55 | 0 | 0 | 0 | 0 |  |  |
| Section 3 – Submission Information                         |                   |  |                  |                                |    |         |                                            | Last saved: 18 Jan 2016 00:46:21Z |    |   |   |   |   |  |  |
| 18 JAN 201                                                 | 6 NOTES: Jan 2016 |  |                  |                                |    |         |                                            | LOG NUMBER: (OPTIONAL)            |    |   |   |   |   |  |  |
| IS Officer Add                                             | lresses           |  | SO-IS:<br>david@ | DAVID GRANT<br>davidgrantlaw.c | om |         | FSO-IS: WALTER ROGERS<br>crr0619@gmail.com |                                   |    |   |   |   |   |  |  |
| TOM RAYNOR<br>STEVE JOHNSON Download Print Save Quit Restr |                   |  |                  |                                |    | re      | Submit                                     | <u>Clear</u>                      |    |   |   |   |   |  |  |
|                                                            |                   |  |                  |                                |    |         |                                            |                                   |    |   |   |   |   |  |  |

At the end of the month click the "Submit" button and it will automatically go the selected IS officer shown at the bottom.

That's all there is to it!